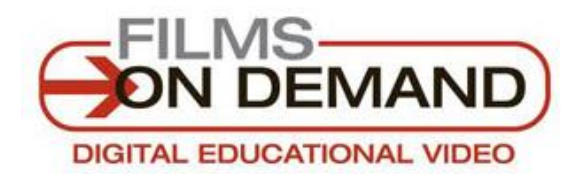

## **Streaming Video Collection**

**Films On Demand** provides access to thousands of video programs covering academic, career, and technical education areas. You can search by keyword or browse by subject or collection.

- 1. Start at the **CGTC Library** website <u>www.centralgatech.edu/library</u> .
- 2. Select **Library Resources** from right navigation menu.
- 3. Select **Films On Demand** then **Go to Films On Demand**.

\*Off-campus users: sign in with your CGTC email and password.

- 4. Searching for videos in **Films On Demand**:
  - A. Enter your search terms in the Search box at the top of the page and select the red button to search.
  - B. A list of video titles will display on a new page.
- 5. Viewing videos on **Films On Demand**:
  - A. When you find a video in the results list, select the video title or picture to open it.
  - B. To view the video, select anywhere on the video player to start.
  - C. Hovering the mouse over the video player will display options to play/pause the video, adjust the volume, and expand the video to full screen.

\* For an online tutorial and additional information go to: <u>http://libguides.centralgatech.edu/FOD</u>